### COM ES CANCEL·LA UNA RESERVA?

**1.** Per consultar o cancel·lar les teves reserves, accedeix a *El meu compte* des del <u>Cercabib</u>, amb el codi i la contrasenya que fas servir habitualment per accedir a la intranet de la UB.

**2.** Fes clic a l'opció *Peticions*. Selecciona la sala i ja podràs cancel·lar la teva reserva.

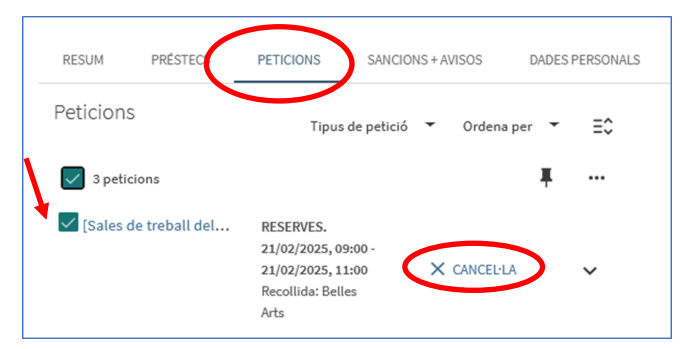

| RESUM    | PRÉSTECS                              | PETICIONS                                                                      | SANCIO                  | NS + A | VISOS     | DADESI | PERSONALS |
|----------|---------------------------------------|--------------------------------------------------------------------------------|-------------------------|--------|-----------|--------|-----------|
| Peticion | S                                     | Tipus                                                                          | de petició              | •      | Ordena pe | er 🔻   | ≡≎        |
| 🗸 3 peti | cions                                 |                                                                                |                         |        |           | Ŧ      | •••       |
| Sales (  | de treball dei<br>Joleu cancel·lar ac | RESERVES.<br>21/02/2025, 09<br>guesta/petició?, 11<br>Recollida: Belle<br>Arts | 0:00 -<br>1:00 NO<br>es | ×      | CANCEL·LA | >      | ~         |

Un cop confirmada la cancel·lació apareix el missatge següent:

| La reserva s'na can | icel·lat correctament |
|---------------------|-----------------------|
|                     |                       |
|                     | DESCARTAR             |

Consulta les instruccions d'ús de les sales de treball a: <https://crai.ub.edu/sites/default/ files/imatges/serveis/ cartell\_sales\_de\_treball\_2021\_definitiu.pdf>.

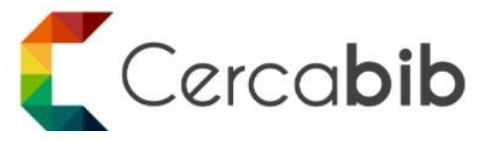

Accedeix a tots els recursos en suport paper i electrònic del CRAI a través del **Cercabib.** 

cercabib.ub.edu

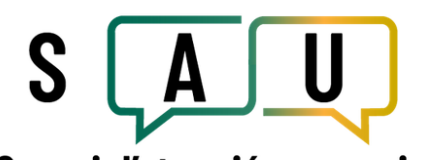

# Servei d'atenció a usuaris

Per saber-ne més, accedeix al Servei d'atenció a usuaris, un servei d'atenció personalitzada les 24 hores al dia i 7 dies a la setmana.

## crai.ub.edu/sau

Al web del CRAI podràs trobar més informació sobre els propers cursos que es duran a terme a la teva biblioteca.

## crai.ub.edu/formacio

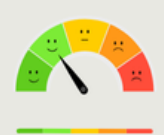

Ha estat útil? Ajuda'ns a millorar!

# crai.ub.edu

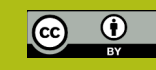

### UNIVERSITAT DE BARCELONA

# Reserva de sales de trebal

Guia ràpida

entre de Recursos per a

### 🛱 QUÈ ÉS?

Aquest servei té per objecte facilitar l'ús de les sales de treball dels CRAI biblioteques per tal que puguis gaudir d'un espai on realitzar treballs individuals o en grup.

Qui pot reservar les sales de treball? Els usuaris de la comunitat de la UB que hi tenen dret amb el carnet vigent i no bloquejat.

Les reserves es poden realitzar i/o modificar des de qualsevol ordinador o dispositiu. Per tal d'efectuar el préstec, adreça't al taulell del CRAI biblioteca a l'hora que tinguis assignada la reserva.

### COM ES FA UNA RESERVA?

**1.** Des del Cercabib <<u>https://cercabib.ub.edu/</u>> ves a *Disponibilitat i reserva de sales de treball*.

| Cerc | cabi   | b                     |                  |               |                                |                                  |                                                   |           |               |
|------|--------|-----------------------|------------------|---------------|--------------------------------|----------------------------------|---------------------------------------------------|-----------|---------------|
|      | Cerca  | per títol, aut        | ior, tema, OR    | CID/DOI, etc. |                                |                                  |                                                   | ç         | CERCAJUNICADA |
|      | Q, Tot | Q <sup>4</sup> Libres | Articles         | Revistes      | 🚰 Capitola de Bibrea           | 😌 Tesis                          | Treballs de fi d'estudis                          | Més       |               |
|      | Enll   | aços ràpids           |                  |               | Què hi p                       | pots troba                       | ir?                                               |           |               |
|      | Ð      | 1.7 I                 |                  |               | Tot el Cerci                   | abilb: tot el for                | rs físic i digital del CRAL                       |           |               |
|      | 1 Pr   | isponibilitat i re    | serva de sales d | ie treball    | Bibliotecal<br>(excepte ar     | i repositoris d<br>ticles).      | le la UB: fons físic i digital de                 | ( CRAI    |               |
|      | 3      | òpies digitals        |                  |               | Catalleg Col<br>físics i digit | Hectiu de les<br>als de les inst | Universitats Catalanes (CCL<br>Itucions del CSUC. | JC): fons |               |
|      |        |                       |                  |               |                                |                                  |                                                   |           |               |

**2.** Seleccionant la biblioteca, podràs veure les sales que té disponibles i fer la reserva al *Cercabib*.

Sales de treball del CRAI Biblioteca de Belles Arts:
Sala 1 (máxim 8 persones)
Sala 2 (máxim 6 persones)
Sala 3 (máxim 6 persones)
Sala 4 (máxim 6 persones)
Sala 3 (máxim 2 persones)
Sala 4 (máxim 2 persones)

**3.** Abans d'iniciar la reserva, cal que t'identifiquis des del *Cercabib* <<u>https://cercabib.ub.edu/</u>>, tal com ho fas habitualment a la intranet de la UB.

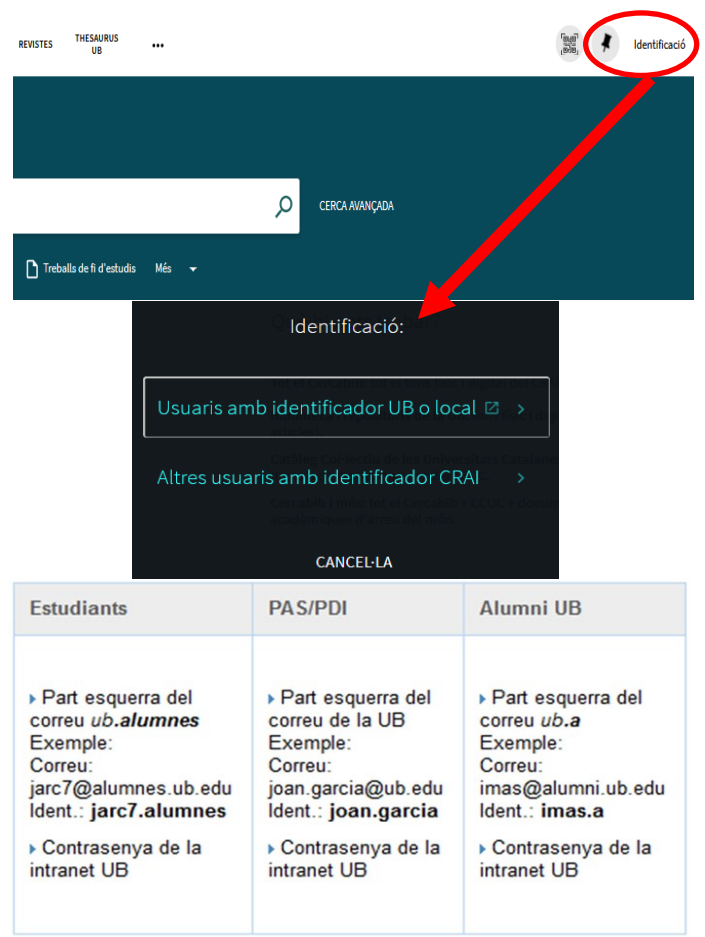

### 4. Tria la sala i clica a Demanar a la UB.

| CALITZACIÓ DELS EXEMPLARS                                                                                                    |                 |    |
|----------------------------------------------------------------------------------------------------|-----------------|----|
| Belles Arts<br>Veure disponibilitat , Sala general, <b>; Espai d'Estudi</b>                                                  | Y               | Ξ¢ |
| Exemplar a lloc (4 peticions) Volums/descripció: Sala Polivalent (25 persones)<br>Préstec 2 hores Topogràfic: Espai d'Estudi | Demanar a la UB | ~  |
| Exemplar a lloc (1 petició) Volums/descripció: Sala 1 (8 persones)<br>Préstec 2 hores Topogràfic: Espai d'Estudi             | Demanar a la UB | ~  |
| Exemplar a lloc (0 peticions) Volums/descripció: Sala 2 (6 persones)<br>Préstec 2 hores Topogràfic: Espai d'Estudi           | Demanar a la UB | ~  |
|                                                                                                    |                 |    |

# **5.** Pots també consultar la disponibilitat de la sala abans de fer la petició:

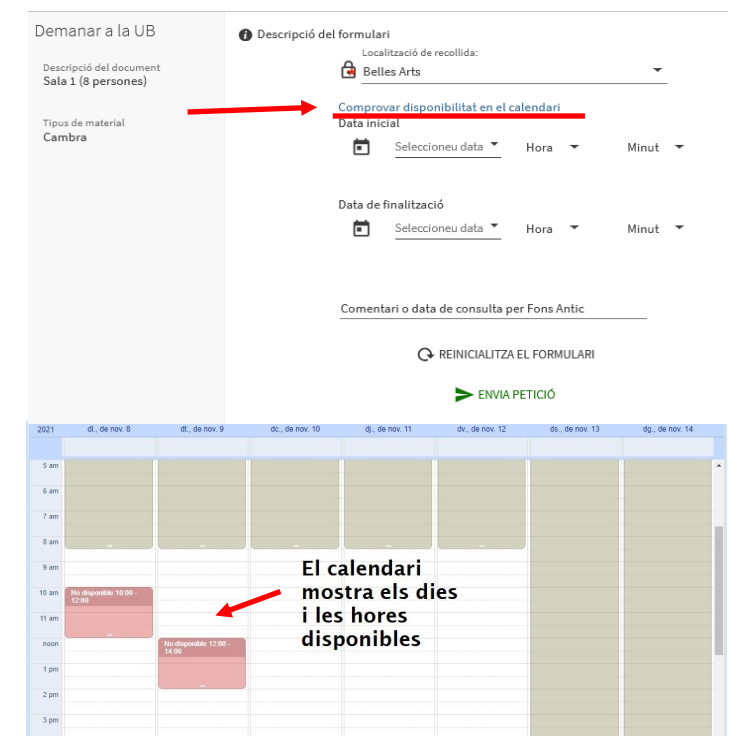

**6.** Ja pots fer la reserva. Indica la data i hora d'inici i de finalització (**2 hores** màxim).

| Petició de reserva<br>Descripció del<br>Document<br>B41 S2 | Localització de recollida:   |  |  |  |  |
|------------------------------------------------------------|------------------------------|--|--|--|--|
| Tipus de material<br>Altres                                | • <u>08/11/2021</u> 10 •     |  |  |  |  |
|                                                            | Data final 08/11/2021 12 👻   |  |  |  |  |
|                                                            | Q REINICIALIZAR EL FORMULARI |  |  |  |  |
|                                                            | > ENVIAR RESERVA             |  |  |  |  |

#### Si la reserva és correcta, apareix aquest missatge:

La seva petició s'ha fet amb èxit

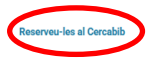